My Mediasiteではコンテンツ毎の分析結果の取得が可能です。アップロードされたコンテンツの視聴時 間や視聴範囲等の分析データを、ダッシュボードにグラフ等を用いて表示させることができます。 コンテンツ毎・ユーザー毎の分析データを、視覚的にわかりやすく確認することが可能です。

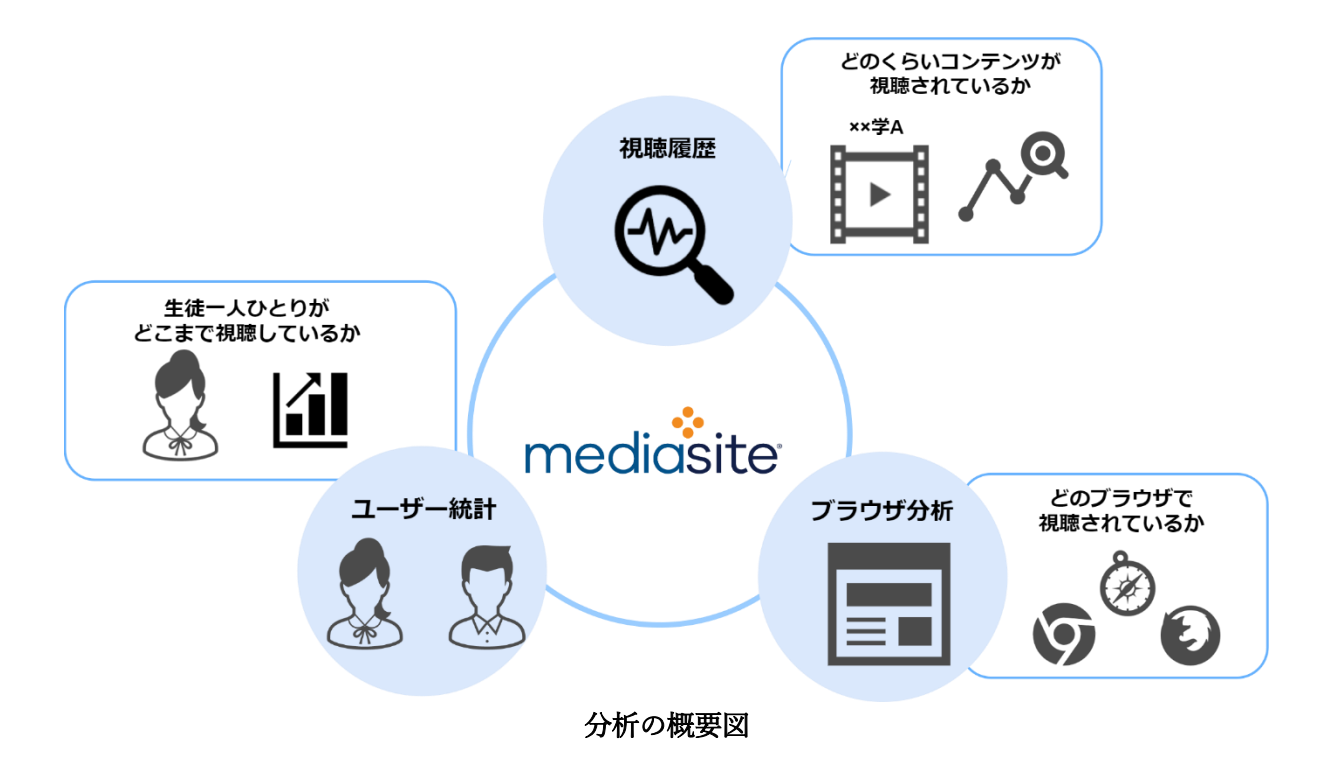

以下の手順でダッシュボードを表示することにより、プレゼンテーションの閲覧数、トップユーザー、 視聴環境などを確認することができます。

- 1. My Mediasiteを開き、分析結果を確認したいコンテンツを選択します。
- 2. 画面右側の一覧から「分析を表示」を押下します。

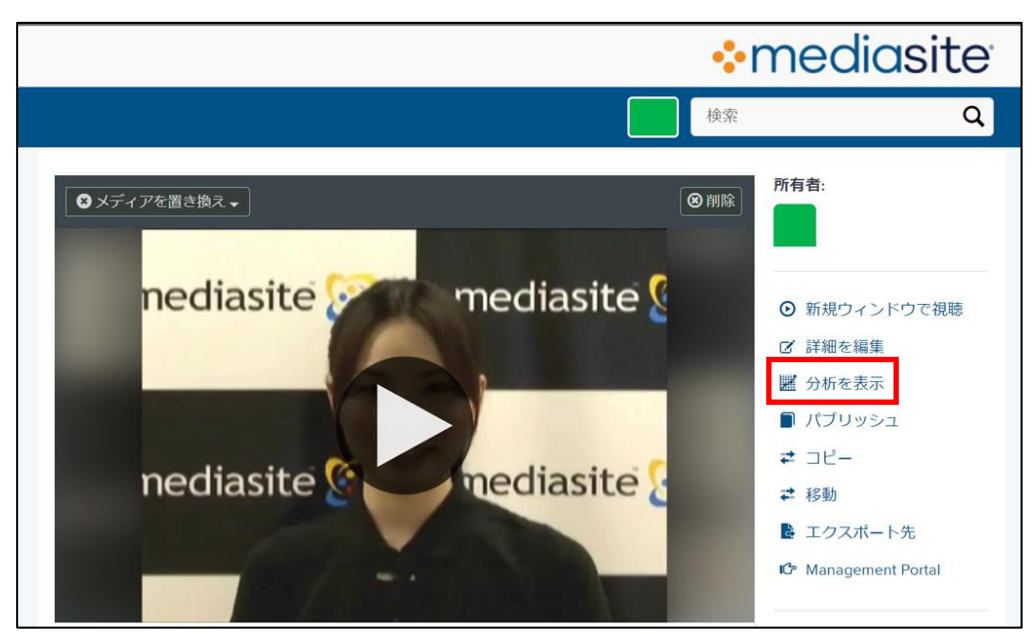

分析を表示 画面

3. 「ダッシュボード」タブを押下します。(基本的にはデフォルトで選択されています。)

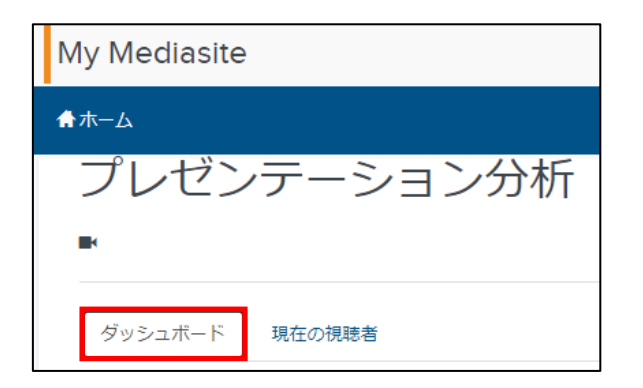

4. コンテンツ毎に、日付毎の視聴数およびピーク接続数の表示が可能です。

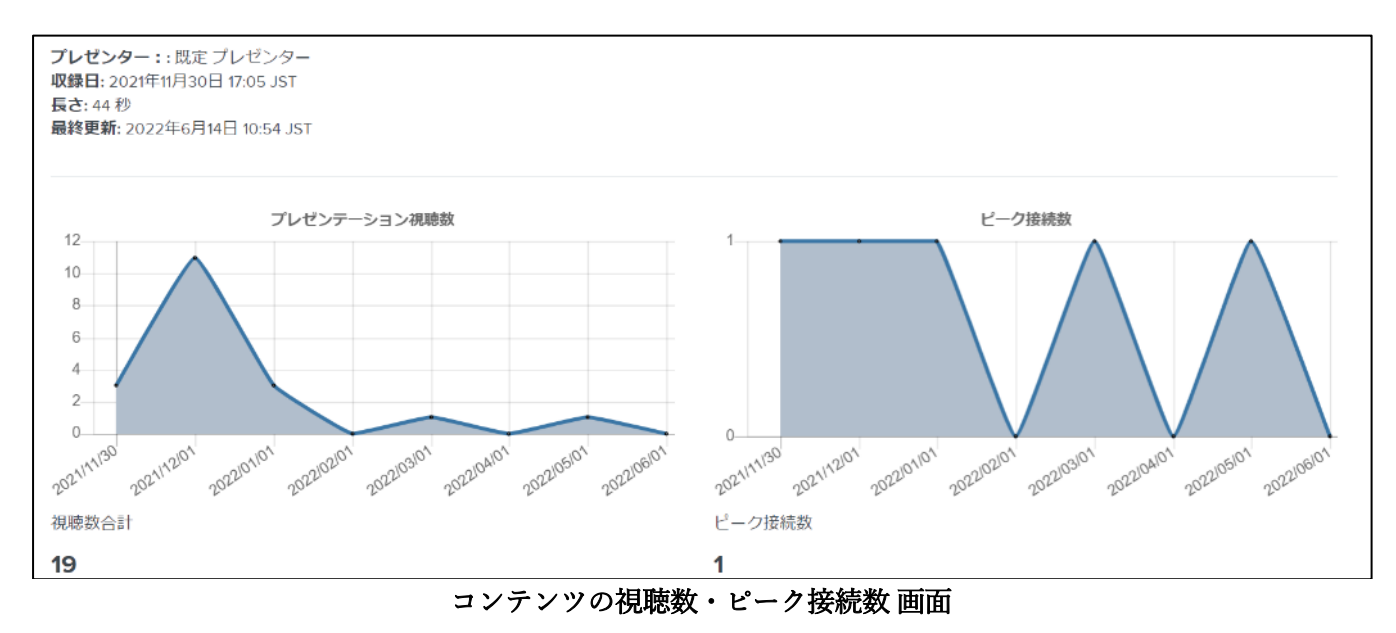

5. 「トレンド」では、コンテンツの中でどの部分が頻繁に視聴されているかを、折れ線と色分けによって確

認することができます。

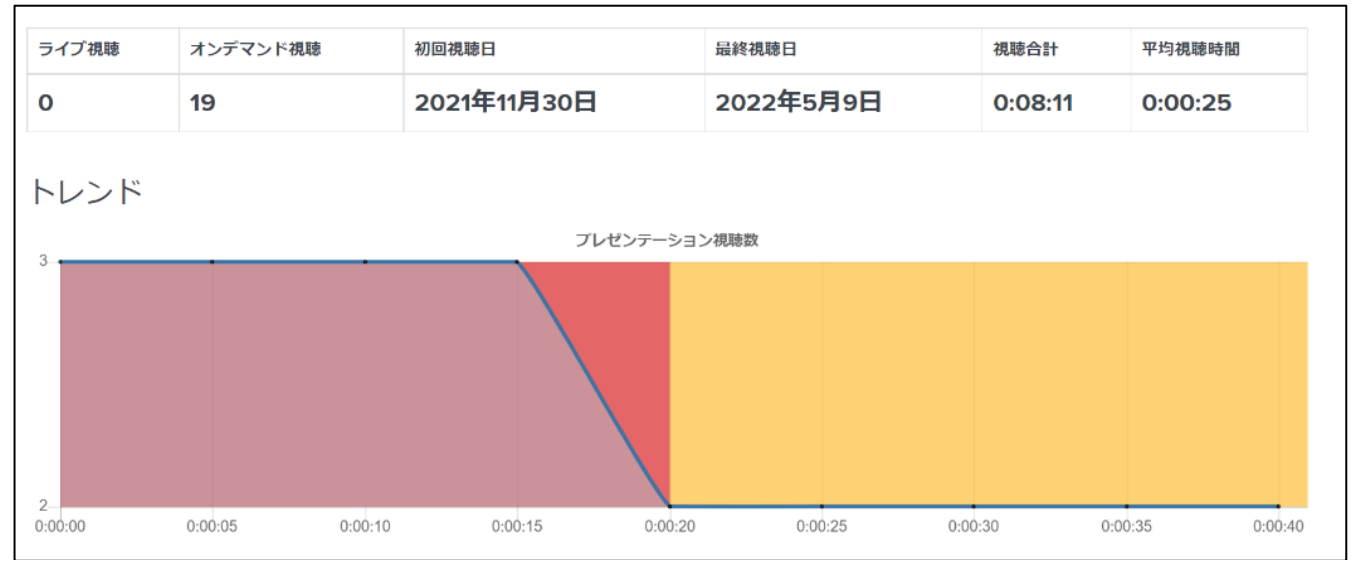

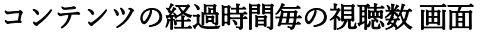

6. 「ユーザー」ではユーザー毎の視聴回数や視聴時間・範囲を確認することが可能です。

| ユーザー |     |        |         | ユーザー・   |
|------|-----|--------|---------|---------|
|      |     |        |         |         |
| ユーザー | 視聽数 | 視聴の割合  | 視聽時間    | 視聴範囲    |
|      | 12  | 63.16% | 0:00:23 | 0:00:17 |
|      | 7   | 36.84% | 0:07:48 | 0:00:44 |
|      |     |        |         |         |
|      |     |        |         |         |

視聴ユーザー毎の分析結果 画面

- 7. 「上位ブラウザー」「上位オペレーティングシステム」では、コンテンツの視聴に利用されたブラウザ
  - ー・OSの情報が可視化されます。

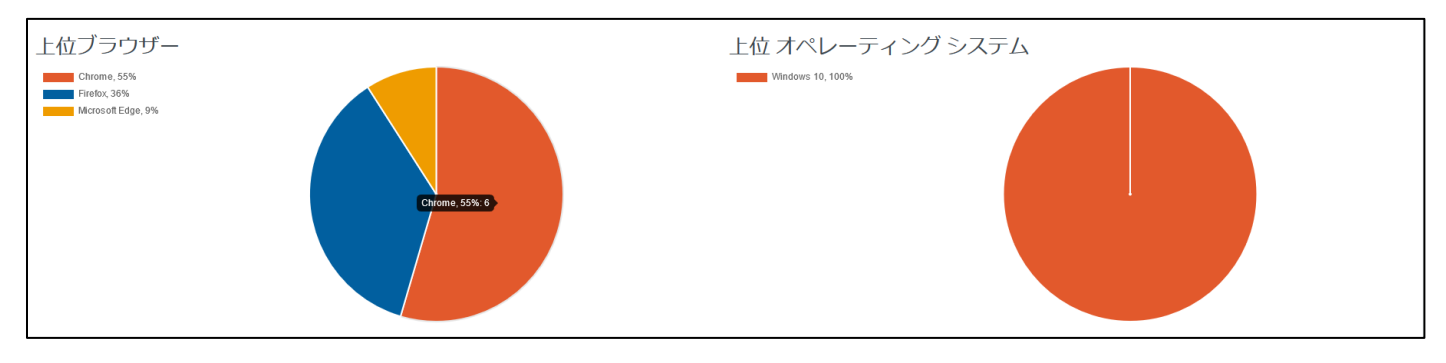

ブラウザー・OS の分析結果

8. 画面上部の「現在の視聴者」タブを押下することで、リアルタイムでのコンテンツ視聴状況を確認可能で

す。

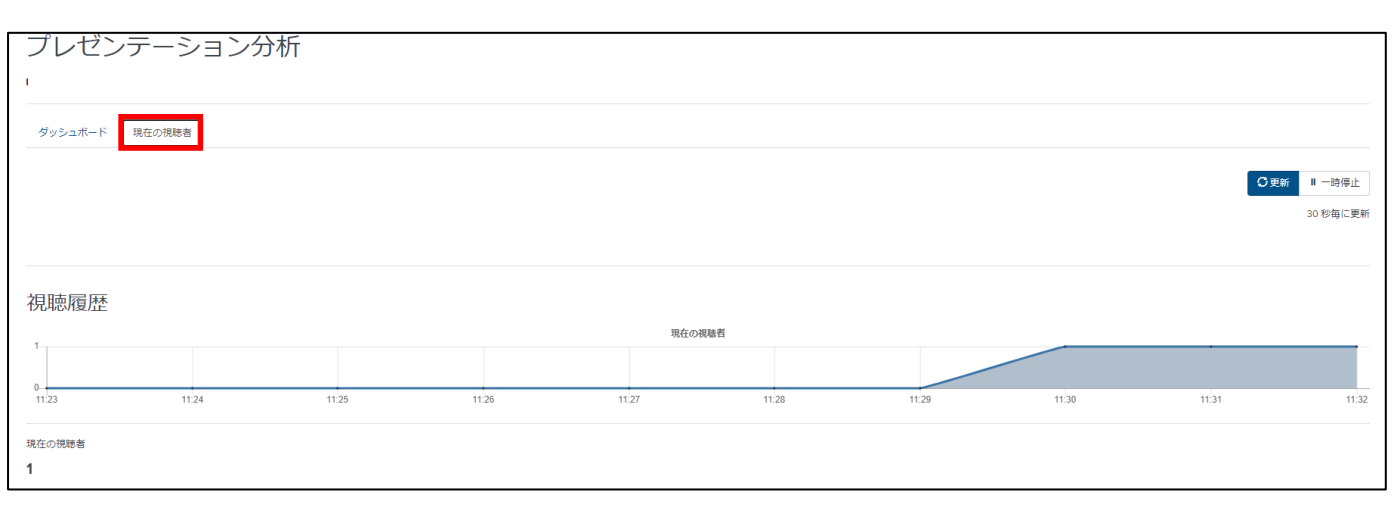

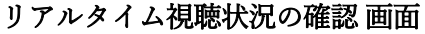

- 9. 「ダッシュボード」タブの画面右上の「レポートをダウンロード」から、Excel形式およびXML形式のレポ
  - ートがダウンロード可能です。

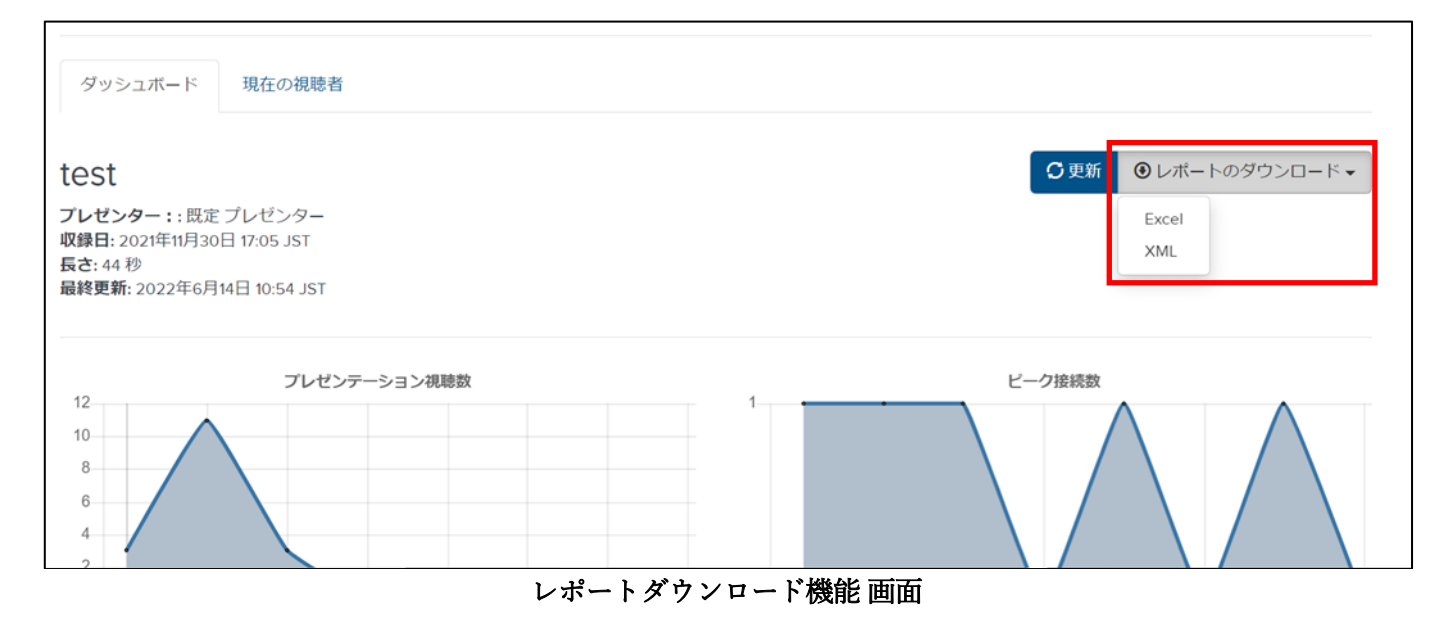